## 保良局田家炳千禧小學 "Primary Literacy Programme - Reading & Writing @e-Learning" iBook App 及英文科校本學習 Apps 下載說明書

1. 下載所有英文科校本 apps 的方法 (a) 在你的 iPad 上,按「App Store [公]」圖示,連接至 App Store 頁面。

- (b) 在右上方, 輸入「**plktkpm**」, 所有相關的 apps 便會顯示出來。請跟據 貴子弟的年級的 App List (App 清單)下載相應的 Apps。
- (c) 按相關 app 的圖示,便會跳至詳細介紹頁,最後按 地行下載。(接著,你需要輸入你的 Apple ID 的登入名稱及密碼)

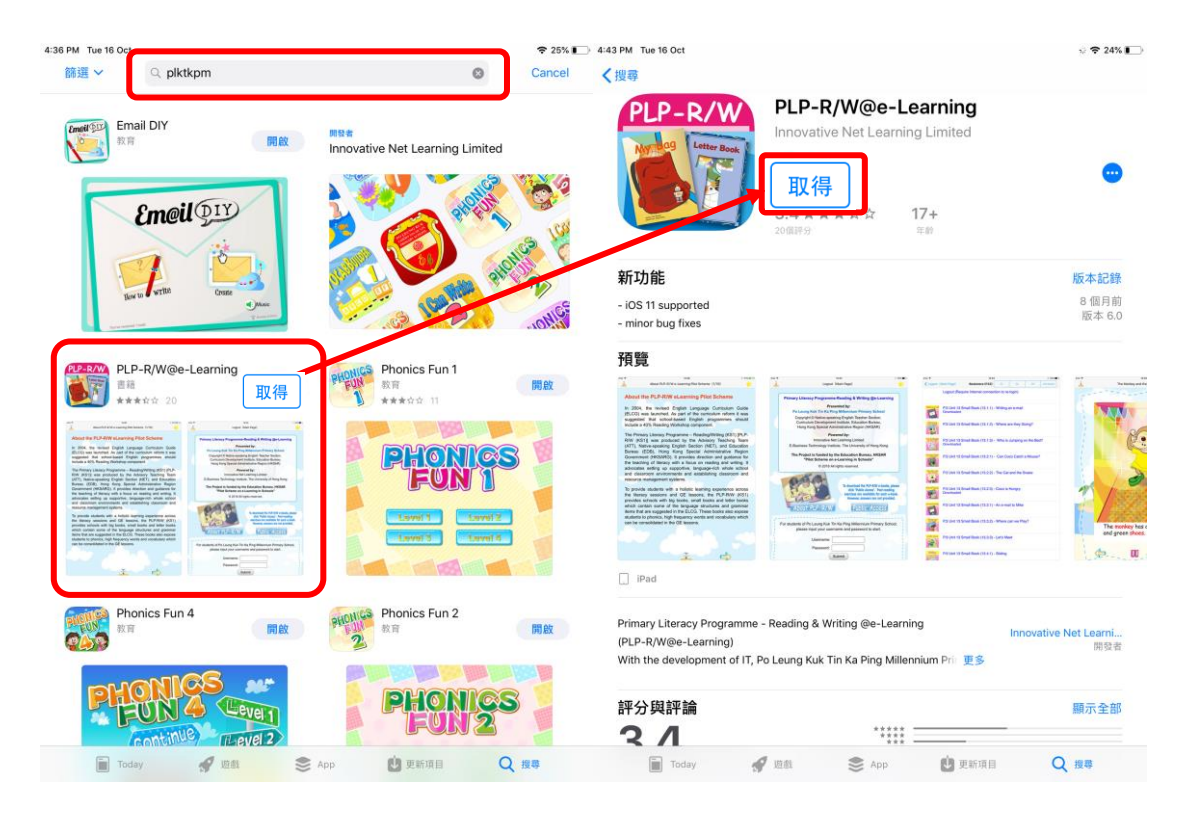

(d) 完成下載後,你便會看到相關 app 的圖示出現在屏幕上。

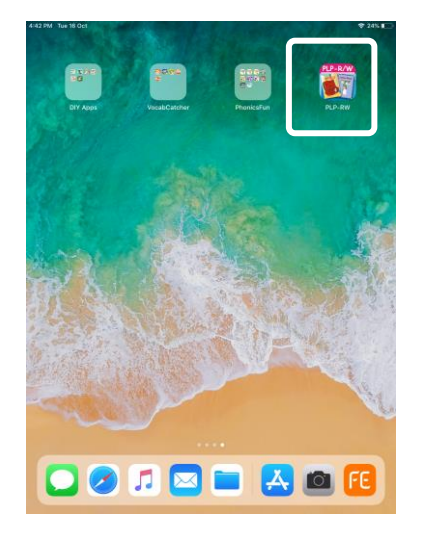

## 如何下載及使用 iBook app (PLP-R/W 電子書) (a) 先在 App Store 下載「PLP-RW」app, 然後按下並啟動它。 R/W (b) 在首頁輸入老師給你的 Username 及 Password,再按「Submit」 (c) 登入後,便會出現 Bookstore 頁,點選書名,進行下載。成功下載的書本,書名 а PLP-RW 下方會出現「Downloaded」。 (d) 稍等 2-3 秒,再下載另一本書,或按已下載的書本進行閱讀。 Primary Literacy Programme-Reading & Writing @e-Learning Logout (Require Internet connection to re-login) Presented by: Po Leung Kuk Tin Ka Ping Millennium Primary School Copyright © Native-speaking English Teacher Section, Curriculum Development Institute, Education Bureau, P.1 Unit 1 Small Book (1.1) - My Bag My Bag С Hong Kong Special Administrative Region (HKSAR) Powered by: Innovative Net Learning Limited E-Business Technology Institute, The University of Hong Kong The Project is funded by the Education Bureau, HKSAR P.1 Unit 1 Small Book (1.3) - Kimmy in e Toy Shop 'Pilot Scheme on e-Learning in Schools" © 2011 All rights reserved. P.1 Unit 1 Small Book (1.4) - My Din To download the PLP-R/W e-books, please click "Public Access". Post-reading exercises are available for each e-book. However, answers are not provided. P.1 Unit 1 Letter Book P.1 Unit 1 Letter Book - B Public Access About PLP-R/W P.1 Unit 1 Letter Book - R For students of Po Leung Kuk Tin Ka Ping Millennium Primary school. please input your username and password to star P.1 Unit 1 Letter Book Username: p140000 b Password: Submit

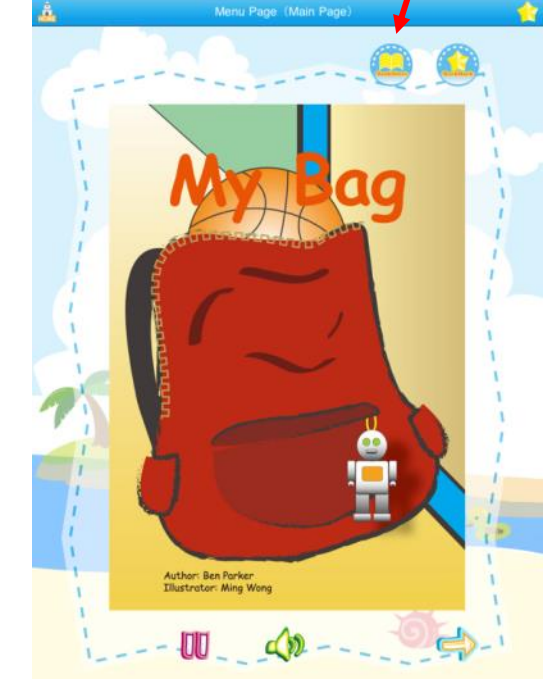

d

## ● 如何下載及使用 iBook app (PLP-R/W 電子書) (續)

- 開啟電子書 iBook 後,旁白便會自動播放。

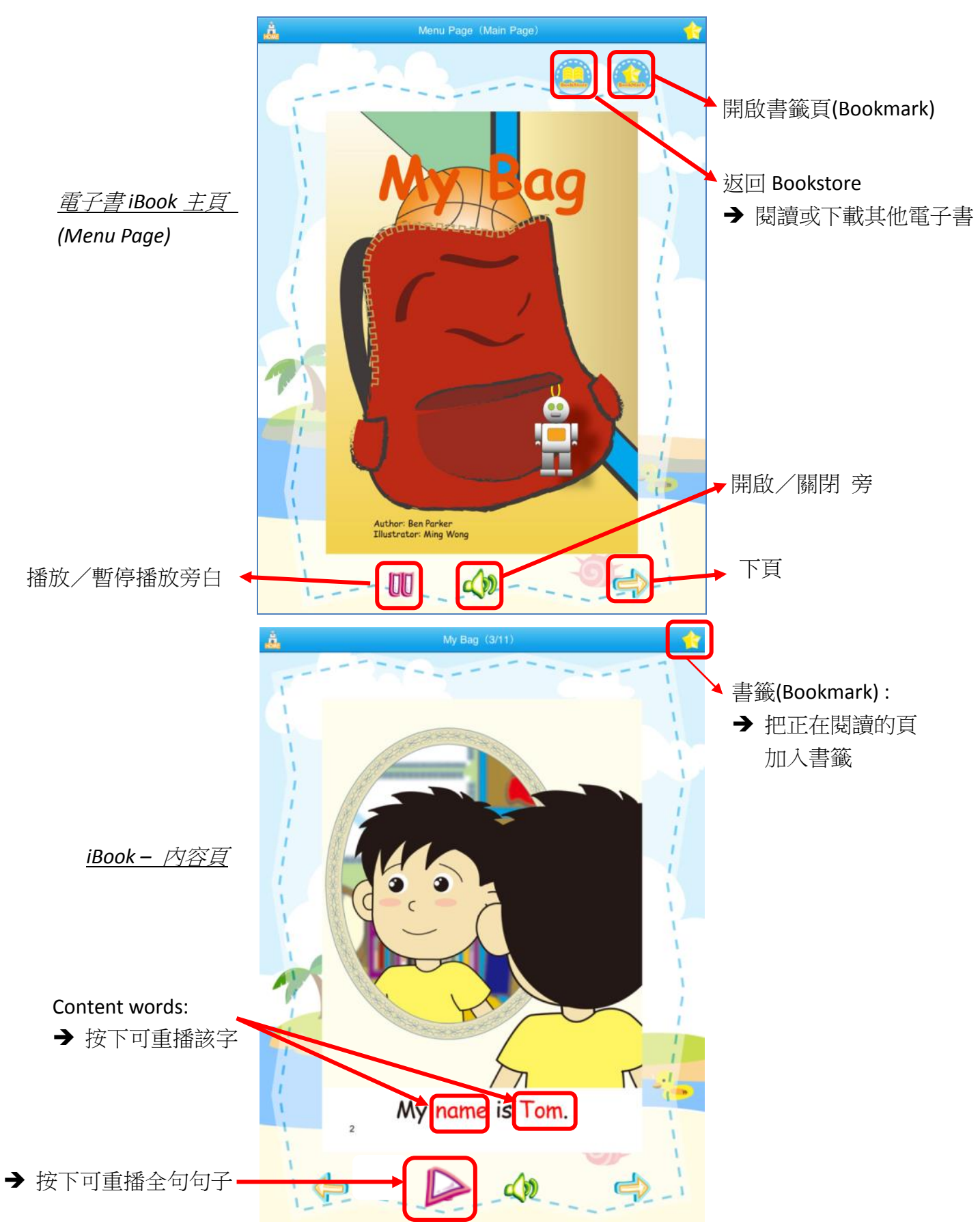

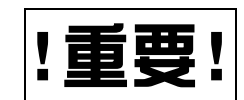

學生不需要完成每本圖書後的小練習。請提示學生於閱讀後不要點擊下「OK」掣。如要繼續閱讀另一本圖書,請點擊「HOME」掣返回「bookstore」。

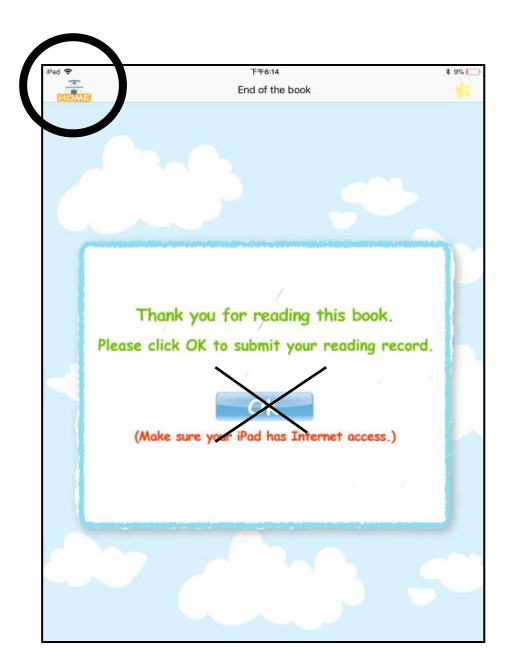